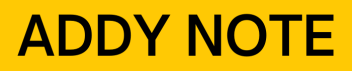

#### ATTENTION:

This Addy Note is a procedural resource for the UCF Financials Reference Database, which only contains data prior to July 1, 2022.

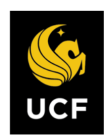

FINANCIALS REFERENCE DATABASE

### **Review a Payment in Accounts Payable Using Voucher Inquiry**

This Addy Note explains how to verify the payment status of a supplier.

0 0

| Step | Action                                                                                         |                           |                             |            |  |  |  |  |
|------|------------------------------------------------------------------------------------------------|---------------------------|-----------------------------|------------|--|--|--|--|
| 1.   | Navigate to: Main Menu > Accounts Payable > Review Accounts Payable Info > Vouchers > Voucher. |                           |                             |            |  |  |  |  |
|      | <b>UCF</b> Financials                                                                          | Navigator - Search        | Advanced Search 🧕 Last Sear | ch Results |  |  |  |  |
|      | Menu -<br>Search:                                                                              | Voucher Inquiry           |                             |            |  |  |  |  |
|      | My Favorites Supplier Contracts                                                                | ▼ Search Criteria         |                             |            |  |  |  |  |
|      | <ul> <li>Departmental Authorization</li> </ul>                                                 |                           |                             |            |  |  |  |  |
|      | Customers Customer Contracts Order Management                                                  | Search Name               | ALL Factor                  | Q          |  |  |  |  |
|      | ▶ Items                                                                                        | From Business Unit        | From                        |            |  |  |  |  |
|      | ▶ Suppliers                                                                                    | From Voucher ID           |                             | ۹          |  |  |  |  |
|      | ▶ Purchasing                                                                                   | From Invoice Number       |                             | ۹          |  |  |  |  |
|      | Services Procurement                                                                           | Supplier SetID            |                             | ۹          |  |  |  |  |
|      | Grants                                                                                         | From Supplier Short Name  |                             | ۹          |  |  |  |  |
|      | Project Costing                                                                                | From Supplier Name        | (                           |            |  |  |  |  |
|      | Proposal Management                                                                            | From Additional Name      |                             |            |  |  |  |  |
|      | ▶ Billing                                                                                      | From Supplier ID          |                             |            |  |  |  |  |
|      | Accounts Receivable                                                                            | Supplier Location         |                             |            |  |  |  |  |
|      | <ul> <li>Accounts Payable</li> <li>Vouchers</li> </ul>                                         | Incomplete Voucher        |                             |            |  |  |  |  |
|      | Review Accounts Pavable                                                                        | From Accounting Date      |                             | 31         |  |  |  |  |
|      | Info                                                                                           | From Invoice Date         |                             | 31         |  |  |  |  |
|      | Vouchers     Accounting Entries                                                                | From Due Date             |                             | 31         |  |  |  |  |
|      | Document Status                                                                                | From Entered Date         |                             | 31         |  |  |  |  |
|      | Journal Drill Down                                                                             | Origin Set ID             |                             | 2          |  |  |  |  |
|      | Match Exceptions                                                                               | From Control Group        |                             | a          |  |  |  |  |
| 6    | Analysis                                                                                       | From Contract ID          |                             |            |  |  |  |  |
|      | Voucher                                                                                        | Lease Number              |                             | 2          |  |  |  |  |
|      | ) Intenaces                                                                                    | PO Business Unit          |                             | 2          |  |  |  |  |
|      | Payments     Supplier                                                                          | From PO ID                |                             |            |  |  |  |  |
|      | Paranta                                                                                        | From Item ID              |                             |            |  |  |  |  |
|      | ▶ Reports                                                                                      | *Amount Rule              | Any                         | ·          |  |  |  |  |
|      | Asset Management                                                                               | *Currency                 |                             | a          |  |  |  |  |
|      | General Ledger                                                                                 | *Voucher Style            | All Vouchers                |            |  |  |  |  |
|      | Set Un Financials/Supply                                                                       | Post Status               |                             | /          |  |  |  |  |
|      | Chain                                                                                          | Approval Status           | ,<br>,                      |            |  |  |  |  |
|      | Enterprise Components                                                                          | Voucher Balance           |                             |            |  |  |  |  |
|      | ▶ Worklist                                                                                     | Voucher Source            |                             |            |  |  |  |  |
|      | Iree Manager     Reporting Tools                                                               | Voucher source<br>User ID |                             |            |  |  |  |  |
|      | PeopleTools                                                                                    | GL Business Unit          |                             |            |  |  |  |  |
|      | My Personalizations                                                                            | Account                   |                             |            |  |  |  |  |
|      |                                                                                                | Department                |                             |            |  |  |  |  |

## **ADDY NOTE**

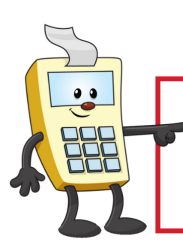

### ATTENTION:

This Addy Note is a procedural resource for the UCF Financials Reference Database, which only contains data prior to July 1, 2022.

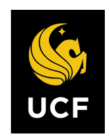

FINANCIALS REFERENCE DATABASE

| Step | Action                                                                                                    |                               |                      |              |                          |            |                 |  |  |
|------|----------------------------------------------------------------------------------------------------|-------------------------------|----------------------|--------------|--------------------------|------------|-----------------|--|--|
| 2.   | Enter the <b>Business Unit</b> and <b>Voucher ID</b> in the <b>From</b> and <b>To</b> box.                                                                                                    |                               |                      |              |                          |            |                 |  |  |
|      | Search Criteria                                                                                                    |                               |                      |              |                          |            |                 |  |  |
|      | Sear                                                                                                    | ch Name ALL                   |                      | Q            |                          |            |                 |  |  |
|      | From Busi                                                                                                    | F<br>ness Unit UCF01          | rom                  | Q            | To<br>UCF01              |            | Q               |  |  |
| 3    | Click Searc                                                                                                    | bucher ID <u>010548</u><br>h. | 90                   | Q            | 01054890                 |            | Q               |  |  |
|      | C 11 . 1                                                                                                    |                               | - X7I I              | D            | 14                       |            |                 |  |  |
| 4.   | Scroll down to see the Voucher Inquiry Results.          Voucher Inquiry Results       Personalize   Find   View All   🖉   🔢         Voucher Details       Amounts                                               |                               |                      |              |                          |            |                 |  |  |
|      |                                                                                                    |                               |                      |              |                          |            |                 |  |  |
|      | Actions Bu                                                                                                    | it Vouche                     | er ID Invoice Number | Invoice Date | Supplier ID Entry Status | Incomplete | Match<br>Status |  |  |
|      | ✓ Actions UC                                                                                                    | CF01 01054                    | 890 po291532-133664  | 09/30/2014   | 0000001213 Postable      |            | Matched         |  |  |
| 5.   | Voucher Inc<br>Voucher De<br>Actions<br>Actions<br>View<br>Revie<br>Matc<br>Paym<br>Vouc<br>Revie                                                                                                    | nk and select <b>F</b> a      | yment m              |              |                          |            |                 |  |  |
|      | <b>Note</b> : The <b>Payment Information</b> link is only available if the invoice has been paid it has not been paid, click the <b>Scheduled Payments</b> link to see when the invoice is scheduled to be paid. |                               |                      |              |                          |            |                 |  |  |

# **ADDY NOTE**

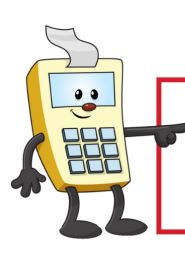

### ATTENTION:

This Addy Note is a procedural resource for the UCF Financials Reference Database, which only contains data prior to July 1, 2022.

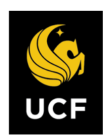

FINANCIALS REFERENCE DATABASE

| Step | Actio                                                        | n               |                 |                                                            |                             |                       |                 |                   |                     |                       |                |
|------|--------------------------------------------------------------|-----------------|-----------------|------------------------------------------------------------|-----------------------------|-----------------------|-----------------|-------------------|---------------------|-----------------------|----------------|
| 6.   | Verify<br>numb                                               | y the l<br>er). | Payme           | ment Status. Note the assigned Payment Reference ID (check |                             |                       |                 |                   |                     |                       |                |
|      | Details Personalize   Find   View All   🔄   🔣 First 🛞 1 of 1 |                 |                 |                                                            |                             |                       |                 |                   | 🕚 1 of 1 🕑 Last     |                       |                |
|      | Bank<br>SetID                                                | Bank<br>Code    | Bank<br>Account | Payment<br>Reference ID                                    | Applied<br>Business<br>Jnit | Applied<br>Voucher ID | Payment<br>Date | Payment<br>Amount | Payment<br>Currency | Voucher Paic<br>Amoun | Payment Status |
|      | UCF01                                                        | BOA             | СНК             | 0000805939                                                 |                             |                       | 10/02/2014      | 35,412.75         | USD                 | 905.9                 | Paid           |